## Программирование принтера – замена прошивки (ПО)

- 1.1. Прошивка принтера Custom VKP80II-SX в отличие от Custom VKP80II состоит из двух компонентов: собственно прошивки файла с расширением PSW (управляющая программа принтера) и фонт-модуля файла с расширением MOD (содержит набор шрифтов, которыми может печатать принтер). Программы загрузки прошивки принтера работают в среде OC Windows XP/W7/W8.
  - Прошивка PSW (SCODE: SC0...141) загружается в принтер утилитой **UpgCePrn** через RS232 или USB порт принтера. В случае USB необходимо предварительно установить драйвер принтера.
  - Фонт-модуль MOD (FCODE: FC0...24) загружается в принтер утилитой **CePrinterSet** через RS232 или USB порт принтера. Эта же программа позволяет правильно настроить принтер прямо с компьютера.

Коды компонентов прошивки SCODE и FCODE можно увидеть на распечатке настроек принтера.

1.2. Установите на персональном компьютере (далее ПК) утилиты UpgCePrn и CePrinterSet.

1.3. Подключите принтер к RS232 порту ПК с помощью кабеля DB9M-DB9F (схема кабеля приведена в Приложении 2). Схема подключения приведена на Рисунке 1. Примечание: переходник питания используется в случае подключения принтера при помощи блока питания PowerWin PW-060A 01 Y240.

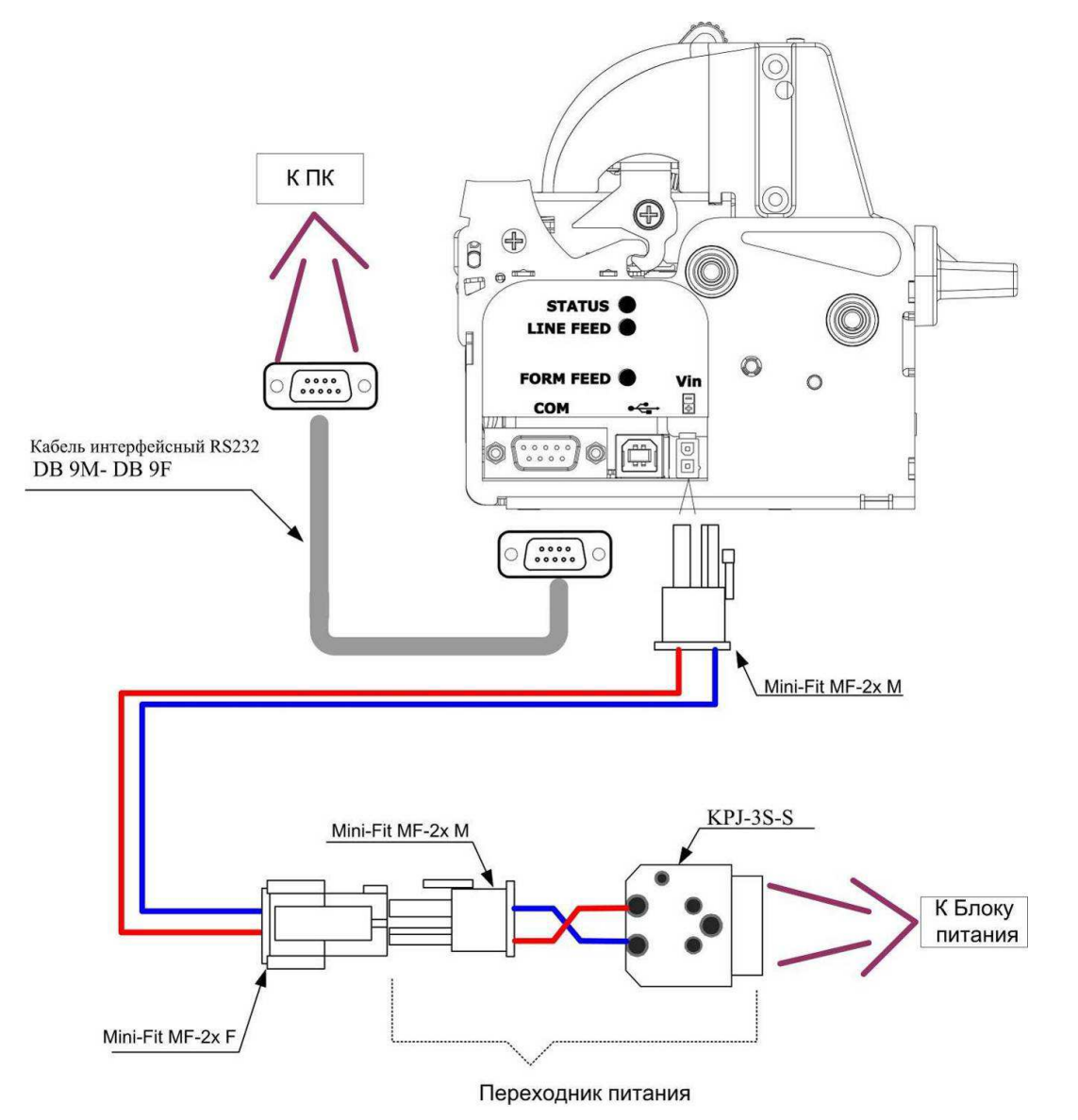

Рисунок 1 – Схема подключения принтера к ПК.

- 1.4. Заправьте бумагу.
  - Включите принтер: подключите блок питания принтера во внутренний разъём электропитания аппарата приёма платежей (далее АПП). Принтер будет «моргать» светодиодом сериями по 3 раза желтым (нет бумаги).
  - Перед заправкой следует ровно, перпендикулярно краю рулона отрезать конец бумаги, как показано на Рисунке 2.

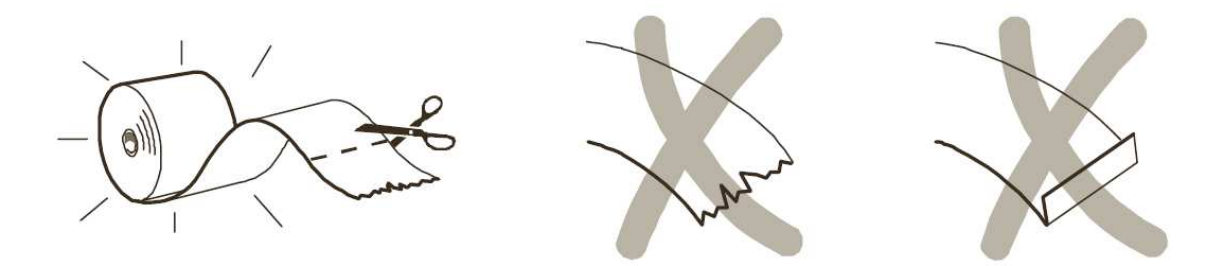

Рисунок 2 – Отрезка бумаги.

• Вставьте бумагу в принтер, как показано на Рисунке 3. Дождитесь, пока принтер автоматически выполнит промотку бумаги.

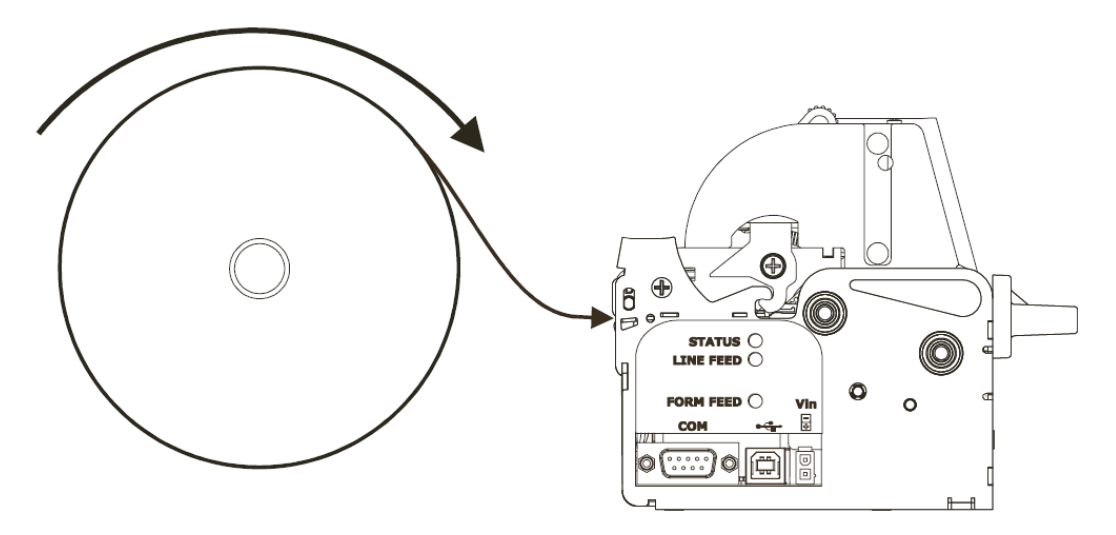

Рисунок 3 – Заправка бумаги в принтер.

- 1.5. Программирование принтера файлом прошивки PSW (SCODE: SC0...141).
  - 1.5.1. Запустите утилиту «UpgCePrn» (через меню «Пуск»).
  - 1.5.2. Откроется диалоговое окно программы (см. Рисунок 4).

| Printer Software Upgrade - UpgCeP1                                                                                                  |                                                                               |  |
|----------------------------------------------------------------------------------------------------|-------------------------------------------------------------------------------|--|
| e <u>V</u> iew <u>W</u> indow <u>H</u> elp                                                                                          |                                                                               |  |
|                                                                                                    |                                                                               |  |
| Firmware rel.: None<br>Hardware rel.: None<br>PSW Version : None<br>File (*.cfg): None<br>File (*.psw):<br>Select (*.psw)<br>Select | Printer type: None<br>Selected port: None<br>bootloader (*.bsw) Begin upgrade |  |
| Data flush status                                                                                                    | Port config:                                                                  |  |
| No upgrade thread active                                                                                                    | Communication port not init                                                   |  |
|                                                                                                    |                                                                               |  |
| ty                                                                                                    |                                                                               |  |

Рисунок 4 – Диалоговое окно утилиты «UpgCePrn».

- 1.5.3. Выберите файл прошивки PSW
  - Нажмите на кнопку «Select(\*.psw)»
  - Откроется окно выбора файла прошивки (см. Рисунок 5)

| Папка:           | 🕌 payvkp                     | - < | ⊨ 🗈 💣 📰▼        |    |
|------------------|------------------------------|-----|-----------------|----|
| Имя              | *                            | 1   | Цата изменения  | Т  |
| VKP80            | ISX_455_ladon.PSW            | 2   | 8.08.2015 10:36 | Φ  |
|                  |                              |     |                 |    |
| < [              | m                            |     |                 | •  |
| ∢  <br>Имя файла | III<br>VKP80SX_455_ladon.PSW |     | Откры           | ть |

Рисунок 5 – Окно выбора прошивки.

- Укажите путь к файлу (в примере VKP80SX\_455\_ladon.PSW).
- Нажмите на кнопку «Открыть»
- Окно выбора закроется и кнопка «Begin upgrade» станет активной. В верхней части диалогового окна появится описание прошивки.
- 1.5.4. Нажмите на кнопку «Begin upgrade» (см. Рисунок 6).

| The book of the book of the book of the    | 55_ladon                          |  |
|--------------------------------------------|-----------------------------------|--|
| : <u>V</u> iew <u>W</u> indow <u>H</u> elp |                                   |  |
| 🚳   🦹 🥔                                    |                                   |  |
| VKP80SX_455_ladon                          |                                   |  |
| Firmware rel.: 4.55                        | Printer type: VKP802SX            |  |
| Hardware rel.: 0,1                         | Selected port.: None              |  |
| PSW Version : 1                            |                                   |  |
| File (*.cfg): CfgFil                       | ie/vkp802sx.cfg                   |  |
| File (*.psw):                              |                                   |  |
| C:\Downloads\payvkp\VKP                    | 80SX_455_ladon.PSW                |  |
|                                            |                                   |  |
| Select (*.psw) Select                      | ct bootloader (bsw) Begin upgrade |  |
|                                            |                                   |  |
| Data fluch status                          |                                   |  |
| Data ilusii status                         |                                   |  |
|                                            |                                   |  |
|                                            |                                   |  |
| Upgrade status:                            | Port config:                      |  |
| Ready to start.                            | Communication port not init       |  |
|                                            |                                   |  |
|                                            |                                   |  |
|                                            |                                   |  |
|                                            |                                   |  |
|                                            |                                   |  |
|                                            |                                   |  |
|                                            |                                   |  |
|                                            |                                   |  |
|                                            |                                   |  |
|                                            |                                   |  |
|                                            |                                   |  |
|                                            |                                   |  |
|                                            |                                   |  |

Рисунок 6 - Диалоговое окно утилиты «UpgCePrn».

1.5.5. В отобразившемся диалоговом окне (см. Рисунок 7) выберите последовательный порт ПК, к которому подсоединен принтер (в примере COM4), и нажмите на кнопку «OK».

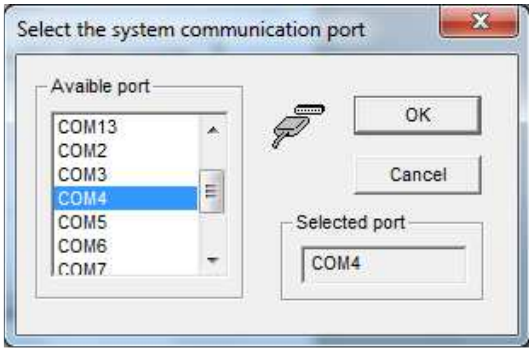

Рисунок 7 – Выбор СОМ-порта.

1.5.6. Появится окно предупреждения (см. Рисунок 8), нажмите на кнопку «ОК».

|      | N.B.                                                                                         |
|------|----------------------------------------------------------------------------------------------|
| 1    | 1) Connect the comunication data cable to<br>the printer (generally: 9 pin cable pin to pin) |
| Note | 2) Turn-on the power supply                                                                  |
|      | <ol> <li>If your printer configuration is different, set<br/>your printer at:</li> </ol>     |
|      | 3.a) Autobaud-Rate Software                                                                  |
|      | 3.c) No parity                                                                               |
|      | 3.d) 1 stop bit                                                                              |
|      | 3.e) Hardware                                                                                |
|      | 3.1) Turn-off and turn-on the power supply                                                   |
|      | 4) Start the upgrade but do not press any                                                    |

Рисунок 8 – Окно предупреждения

1.5.7. Если отобразится необязательное предупреждение (см. Рисунок 9), нажмите на кнопку «Да».

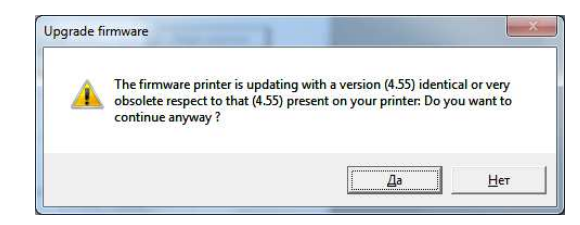

Рисунок 9 – Возможное предупреждение.

1.5.8. Далее должно начаться программирование (см. рис. 10).

| Printer Software Upgrade - VKP80SX_455                                                                                                    | ladon                                                                                                    |  |
|----------------------------------------------------------------------------------------------------|----------------------------------------------------------------------------------------------------|--|
| <u>File View W</u> indow <u>H</u> elp                                                                                                    |                                                                                                    |  |
|                                                                                                    |                                                                                                    |  |
| VKP80SX_455_ladon                                                                                                    |                                                                                                    |  |
| Firmware ret: 4,55<br>Hardware ret: 0,1<br>PSW Version : 1<br>File (*,cfg): CfgFilew<br>File (*,psw):<br>C:Downloads\payvkp\VKP80<br>Select (*,psw) Select I<br>Sending bank in pr | Printer type: VKP802SX<br>Selected port.: COM4<br>kkp802sx.cfg<br>SX_455_ladon.PSW<br>isotloader (* bsvy) Begin upgrade<br>bgress.Please wait |  |
| Upgrade status:                                                                                                    | Port config:                                                                                                    |  |
|                                                                                                    |                                                                                                    |  |
| eady                                                                                                    |                                                                                                    |  |

Рисунок 10 – Программирование принтера.

1.5.9. Прогресс-бары «Data flash status» и «Upgrade status» будут заполняться. Это может занять несколько минут. В это время не нажимайте никакие кнопки на принтере и не трогайте интерфейсный кабель!

Примечание:

- Если возникнут ошибки, подобные изображённым на Рисунке 11, необходимо, не выключая питания принтера, повторить процесс программирования.
- Если ошибки возникают снова, необходимо, не выключая питания принтера, проверить интерфейсный кабель и работоспособность последовательного порта ПК, а затем повторить программирование принтера с исправными кабелем и портом ПК.

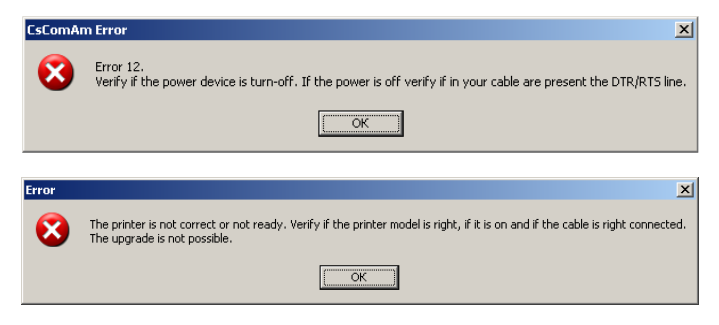

Рисунок 11 – Ошибки программирования.

1.5.10. По завершению процесса принтер перезагрузится и отобразится сообщение об успешном завершении программирования.

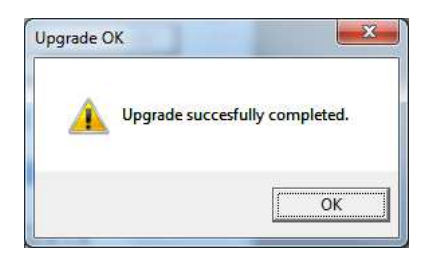

- 1.6. Программирование принтера файлом MOD фонт-модуля (FCODE: FC0...24).
  - 1.6.1. Запустите утилиту CePrinterSet (через меню «Пуск»).
    - 1.6.2. Откроется диалоговое окно программы

| 🖑 CePrinterSet - © CUSTOM | S.p.A ver. 2.5.6.0                                   |                    |
|---------------------------|------------------------------------------------------|--------------------|
| File ?<br>Setup           | Communication Port                                   | Save Configuration |
|                           |                                                      |                    |
|                           | CUSTO                                                | M®                 |
|                           | This program is protected by US and International co | pyright laws.      |
|                           |                                                      |                    |

Рисунок 12 – Диалоговое окно программы CePrinterSet.

- 1.6.3. Укажите порт, к которому подключен принтер.
  - Нажмите на кнопку «Setup» (см. Рисунок 12) и в открывшемся окне выберите «Communication Port».
  - Откроется окно выбора коммуникационного порта.
  - Выберите порт подключения принтера (См. Рис. 13 и 14) и нажмите «ОК»:

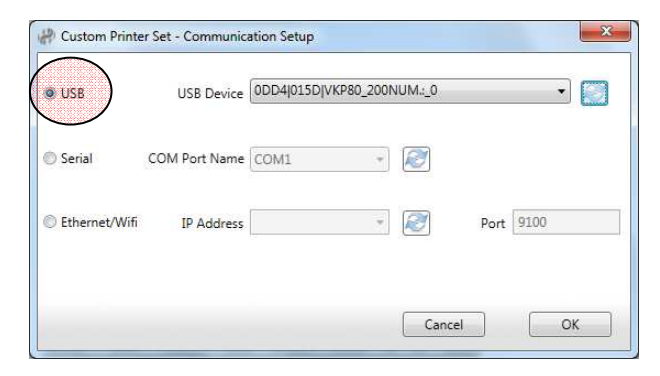

Рисунок 13 – Принтер подключен по USB.

| C USB       | USB Device    | 0DD4[015D]VKP80_2001 | NUM.:_0 |          | - 2 |
|-------------|---------------|----------------------|---------|----------|-----|
| Serial      | COM Port Name | COM4                 |         |          |     |
| Ethernet/Wi | fi IP Address |                      | R       | Port 910 | 00  |

Рисунок 14 – Принтер подключен по RS232 (COM4).

- 1.6.4. Считайте конфигурацию (настройки) принтера.
  - Нажмите на кнопку «Read Configuration» и в открывшемся окне выберите считывание из принтера «From Printer»

| ile ? |                            |              |
|-------|----------------------------|--------------|
| Setup | Read Configuration Save Co | onfiguration |
| The   | Reading<br>Setup           |              |

- Процесс считывания будет сопровождаться окном «Reading Setup...».
- По завершению высветится сообщение об успешном завершении считывания конфигурации.

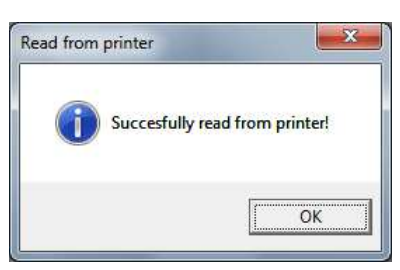

- Нажмите «ОК».
- Откроется диалоговое окно настройки принтера (см Рисунок 15).

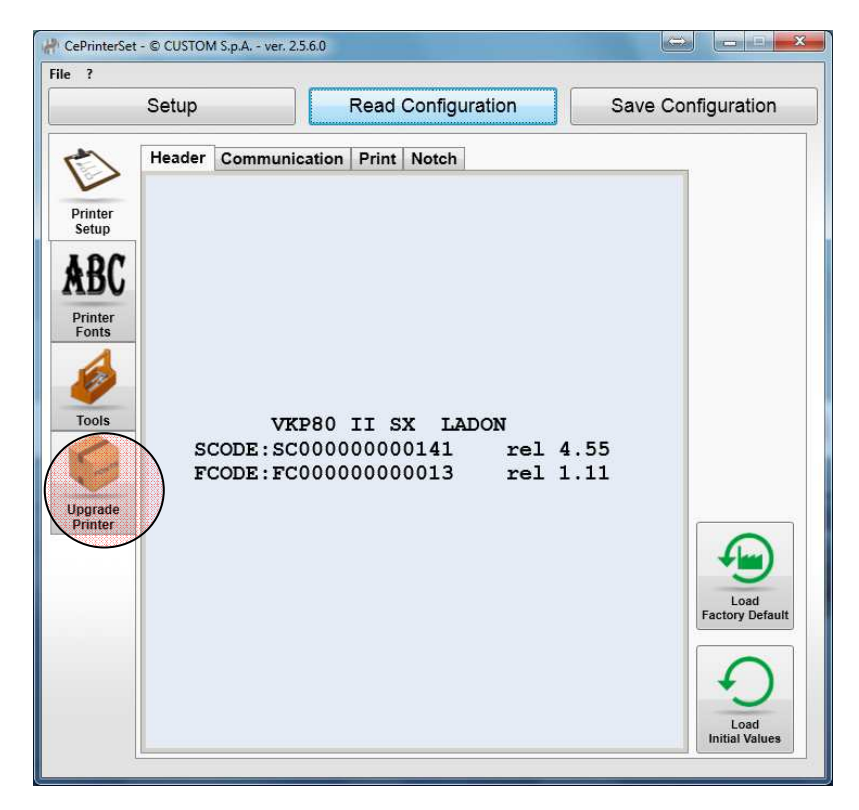

Рисунок 15 – Диалоговое окно настройки принтера.

- 1.6.5. Загрузите в программу файл фонт-модуля МОД.
  - В левом вертикальном меню нажмите кнопку «Upgrade Printer».
  - Откроется окно загрузки модулей прошивки (см. Рисунок 16).

| ?                                                               |                            |                    |
|-----------------------------------------------------------------|----------------------------|--------------------|
| Setup                                                           | Read Configuration         | Save Configuration |
| Printer<br>Setup<br>VbBC<br>Printer<br>Fonts<br>Tools<br>parade | Open Upgrade / Module File |                    |

Рисунок 16 – Диалоговое окно загрузки модулей прошивки.

- Для выборки файла модуля нажмите кнопу «Open Upgrade/Module File».
- Откроется окно выбора файла (см Рисунок 17)

| рядочить 🔻 Новая пап                                                                                               | ка                                 | )III • 🔟         | 0   |
|----------------------------------------------------------------------------------------------------|------------------------------------|------------------|-----|
| Downloads                                                                                                    | • Имя                              | Дата изменения   | Ти  |
| 160125_chart                                                                                                    | A VKP80II-SX_FONTS_112_FC24-pk.MOD | 13.10.2015 13:15 | VL. |
| DUC_202_VKP<br>puic 202_VKP<br>guilio kpm180h<br>NC<br>NFC Readers<br>payvkp<br>PR2_Toolkit<br>recovery<br>pack in | VKP80SX_455_ladon.PSW              | 28.08.2015 10:36 | Φa  |
| R-Studio.v7.3.155233.z                                                                                             |                                    |                  |     |

Рисунок 17 – Окно выбора.

- Укажите путь к файлу модуля и нажмите «Открыть»
- Окно выбора закроется и появится сообщение об успешной загрузке файла модуля.

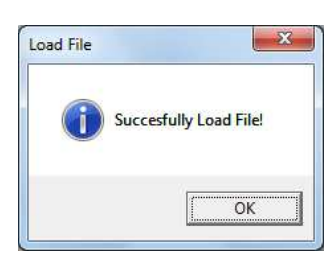

- Нажмите «OK»
- В центральном окне появится описание модуля, под окном появится кнопка «Send Module to Printer» (см Рисунок 18)

|                                                                 | Setup                                                                                            | Read Configuration                                                                                                    | Save Configuration |
|-----------------------------------------------------------------|--------------------------------------------------------------------------------------------------|----------------------------------------------------------------------------------------------------|--------------------|
| Drinter<br>Setup<br>ABC<br>Printer<br>Fonts<br>Tools<br>Dograde | Upgrade<br>File Properties:<br>MODULE INF<br>Type:<br>Release:<br>Factory:<br>Note:<br>Code:<br> | Open Upgrade / Module File<br>FONT MODULE<br>1.12<br>CUSTON Engineering SpA<br>May Font Collection<br>recomonocodd4<br>.24<br>24x24<br>x24 (Code: 20 )<br>x24 (Code: 20 )<br>x24 (Code: 20 )<br>x24 (Code: 1 )<br>4x24 (Code: 1 )<br>.224 (Code: 1 )<br>.224 (Code: 17 )<br>x24 (Code: 17 )<br>x24 (Code: 17 )<br>x24 (Code: 5 ) |                    |
|                                                                 |                                                                                                  | Send Module to Printer                                                                                                    | $\sum$             |

Рисунок 18 – Описание модуля.

• Проверьте правильность кода модуля (FC0...24)

- Проверьте версию (Release:) модуля, чтобы прошивка и модуль были из одного комплекта.
- 1.6.6. Программирование принтера загруженным в программу модулем.
  - Для начала программирования нажмите кнопку «Send Module to Printer» (см Рисунок 18)
  - Может появиться предупредительное сообщение

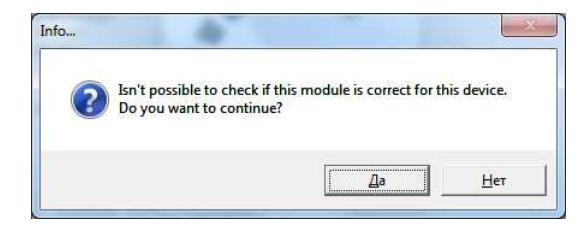

• Нажмите «Да»

|                                                   | Setup                                           | Read Configuration                                                                                                    | Save Configuration |
|---------------------------------------------------|-------------------------------------------------|----------------------------------------------------------------------------------------------------|--------------------|
| rinter<br>Setup<br>BBC<br>Foots<br>Foots<br>Foots | Upgrade<br>File Properties:<br>MODULE INFO:<br> | Open Upgrade / Module File<br>Writing<br>Module<br>24 (Code: 1 )<br>24 (Code: 1 7 )<br>24 (Code: 17 )<br>24 (Code: 17 )<br>24 (Code: 5 ) |                    |
|                                                   |                                                 | Send Module to Printer                                                                                                    |                    |

Рисунок 19 – Программирование модуля.

- Процесс программирования будет сопровождаться окном «Writing Module...» (см Рисунок 19).
- По завершению высветится сообщение об успешном завершении программирования принтера

| Write to printer |                        |
|------------------|------------------------|
| Succesfully se   | ent Module to printer! |
|                  | OK                     |

• Нажмите «ОК»

1.6.7. Проверьте правильность программирования принтера.

- Считайте конфигурацию (настройки) принтера (см. пункт 2.6.4 вверху).
- Откроется диалоговое окно настройки принтера на закладке «Header» над центральным окном (см Рисунок 20).

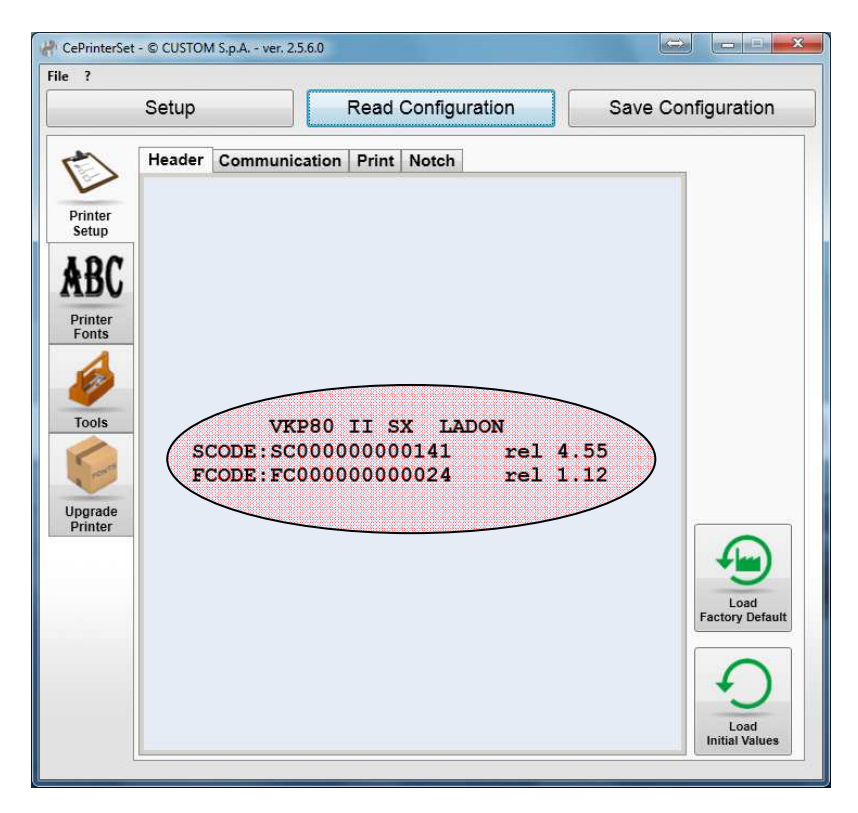

Рисунок 20 – Диалоговое окно настройки

- Проверьте правильность кодов компонентов прошивки: SCODE: SC0...141 FCODE: FC0...24 Версии прошивок должны быть из одного комплекта (сегодня 4.55 и 1.12 соответственно).
- 1.7 Настройка принтера (с помощью программы CePrinterSet).
  - 1.7.1 Установка заданных значений параметров конфигурации принтера.
    - Нажмите закладку «Communication» над центральным окном.
    - Откроется меню настройки коммуникационных параметров (см Рисунок 21)

| ?                                                                                                    |                                                                                                    |                    |
|----------------------------------------------------------------------------------------------------|----------------------------------------------------------------------------------------------------|--------------------|
| Setup                                                                                                    | Read Configuration                                                                                                    | Save Configuration |
| Setup<br>Header Communic<br>RS232 Baud Rate .<br>RS232 Data Length<br>RS232 Parity<br>RS232 Parity<br>RS232 Handshaking<br>Busy Condition .<br>USB Address Number<br>grade<br>inter | Read Configuration         ation       Print       Notch         · · · · 57600 bps       · · · ·         · · · · 8 bits/chr       · · ·         · · · · None       · · ·         · · · · Hardware       · · ·         · · · · DffLine/RxFull       · · ·         · · · 0       · · · | Save Configuration |

Рисунок 21 – Закладка «Communication»

- С помощью ниспадающих меню установите значения параметров, как указано на Рисунке 21.
- Нажмите закладку «Print».
- Откроется меню настройки параметров печати (см Рисунок 22)

| Setup              | Read Configuration   | Save Configuratio |
|--------------------|----------------------|-------------------|
| ootup              | Ttedd Collingulation | ouve configuratio |
| Header Communic    | ation Print Notch    |                   |
| Print Mode         | · · · Normal         |                   |
| Autofeed           | · · · CR disabled    | •                 |
| Chars / Inch       | · · · A=15 B=20 cpi  | -                 |
| Speed / Quality .  | · · · Normal         | -                 |
| Paper Retracting   | · · · Enabled        | -                 |
| Current            | · · · Normal         | •                 |
| Left Margin Offset | · · · [0 mm          | -                 |
| Right Spacer       | · · · None           | -                 |
| Font Type          | · · · International  | ÷                 |
| Code Table [num x  | 10] : 1              | •                 |
| Code Table [num x  | 1] :[7               |                   |
| Print Density      | • • • 0 8            | •                 |
|                    |                      | Load              |
|                    |                      | Factory Det       |
|                    |                      |                   |
|                    |                      | +                 |
|                    |                      | Load              |

Рисунок 22 – Закладка «Print»

- С помощью ниспадающих меню установите значения параметров, как указано на Рисунке 22.
- Нажмите закладку «Notch».
- Откроется меню настройки работы по черной метке (см Рисунок 23)

| ?              |                     |                    |                                                                                                    |
|----------------|---------------------|--------------------|----------------------------------------------------------------------------------------------------|
|                | Setup               | Read Configuration | Save Configuration                                                                                                    |
| 3              | Header Communica    | tion Print Notch   |                                                                                                    |
| inter          | Notch Alignment     | Disabled           | •                                                                                                    |
| etup           | Notch Dist. [mm x 1 | 0. [0              | •                                                                                                    |
| RC             | Notch Dist. [mm x   | 1] .[0             | •                                                                                                    |
| <b>D</b> V     | Notch Threshold     | · · [1.98V         | -                                                                                                    |
| inter<br>onts  | Notch Dist Sign     | • • +              | •                                                                                                    |
| 4              |                     | <u></u>            |                                                                                                    |
| 1              |                     |                    |                                                                                                    |
| ools           |                     |                    |                                                                                                    |
| - Cart         |                     |                    |                                                                                                    |
|                |                     |                    |                                                                                                    |
| grade<br>inter |                     |                    |                                                                                                    |
|                |                     |                    | ( final de la constante de la constante de la |
|                |                     |                    | Load                                                                                                    |
|                |                     |                    | Factory Defai                                                                                                    |
|                |                     |                    |                                                                                                    |
|                |                     |                    | ( <del>(</del> )                                                                                                    |
|                |                     |                    | Lord                                                                                                    |

Рисунок 23 – Закладка «Notch»

- Проверьте, не включен ли этот режим работы: параметр Notch Alignment должен быть установлен в Disabled, как на Рисунке 23.
- 1.7.2 Запись установленной конфигурации в принтер
  - Нажмите на кнопку «Save Configuration» и в открывшемся окне выберите «To Printer» (см Рисунок 24)

| Cotup                         | Boad Configuration | Cause Configuration |
|-------------------------------|--------------------|---------------------|
| Setup                         | Read Conliguration | To Printer          |
| Header Communi                | cation Print Notch | To File             |
| Notch Alignment .             | · · · Disabled     | •                   |
| tup Notch Dist. [mm x         | 10] . 0            | •                   |
| RC Notch Dist. [mm x          | 1] .0              | •                   |
| Notch Threshold .             | · · · [1.98V       | •                   |
| nter<br>nts Notch Dist Sign . | • • • +            | •                   |
| 4                             |                    |                     |
|                               |                    |                     |
| ools                          |                    |                     |
|                               |                    |                     |
|                               |                    |                     |
| grade<br>rinter               |                    |                     |
|                               |                    |                     |
|                               |                    |                     |
|                               |                    | Factory Defaul      |
|                               |                    |                     |
|                               |                    | $(\mathbf{f})$      |
|                               |                    |                     |

Рисунок 24 – Запись конфигурации в принтер

• Появится вспомогательное окно

| elect which data | fields to Write: |  |
|------------------|------------------|--|
| Printer Setup    | ······           |  |
|                  |                  |  |
| $\smile$         |                  |  |
|                  |                  |  |
|                  |                  |  |

- Отметьте галочкой «Printer Setup» и нажмите «OK»
- Процесс записи будет сопровождаться окном «Writing Setup...».
- По завершению высветится сообщение об успешном завершении записи конфигурации.

|    | Piniter |           |             | 6      |
|----|---------|-----------|-------------|--------|
| (i | Succe   | esfully w | vrite to pr | inter! |
|    |         |           |             |        |

- Нажмите «ОК»
- 1.7.3 Распечатка настроек принтера
  - В диалоговом окне настройки принтера в левом вертикальном меню нажмите на кнопку «Tools»

• Откроется окно встроенных утилит (см Рисунок 25)

| Setup             | Re                     | ad Configuration                                               | Save Configuration                                                                              |
|-------------------|------------------------|----------------------------------------------------------------|-------------------------------------------------------------------------------------------------|
| Tools             |                        | <u></u>                                                        |                                                                                                 |
| BC Printer        | Blackmark Autoset      | The device adjust<br>to match the degree<br>the blackness of p | s the blackmark sensor input<br>ee of whiteness of the paper and<br>re-printed mark being used. |
| Cools             | Paper Characterization | The device prints<br>output voltage of a                       | a graphic representation of the<br>alignment sensor.                                            |
| ograde<br>Printer | Print Printer Setup    | The device prints                                              | a Setup report.                                                                                 |
|                   |                        |                                                                |                                                                                                 |

Рисунок 25 – Окно встроенных утилит

- Нажмите на кнопку «Print Printer Setup»
- Принтер распечатает документ с настройками принтера аналогичный распечатываемому по «зажать LF и вкл принтер» (см Рисунок 26).
- 1.7.4 Проверьте настройки принтера.

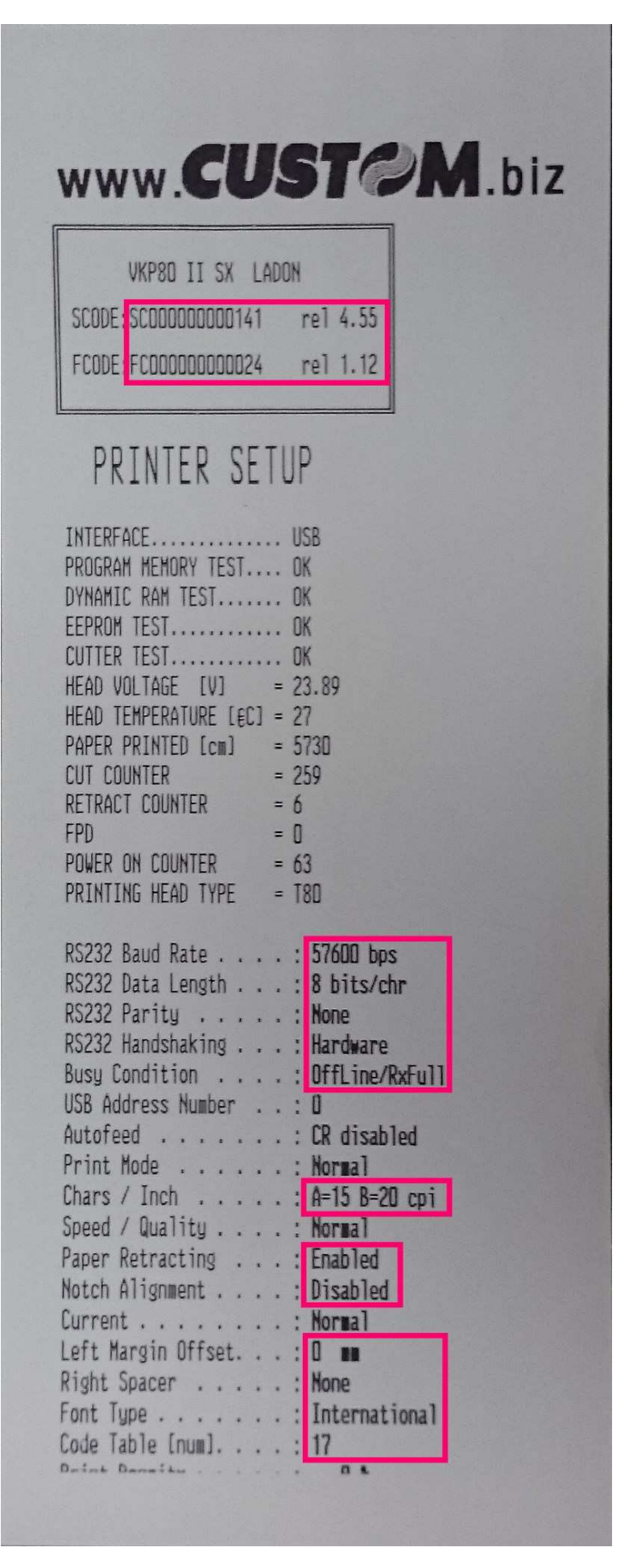

Рисунок 26 – Распечатка настроек принтера (setup)

1.8. После успешного завершения программирования выключите принтер.